#### E-CHALLAN/OTC(Over The Counter)

#### 1. Login Page:-

- 1.) यदि उपयोगकर्ता ई-चालान में पंजीकृत नहीं है तो पहले Registration कराएं।
- 2.) Registration करने के लिए "Register Here" टेक्स्ट पर क्लिक करें।

|                                                                                                    | <b>e-Challan</b><br>Government of chhattisgarh<br>department of finance<br>directorate of treasury Accounts and pensions |                                                                                                    |
|----------------------------------------------------------------------------------------------------|----------------------------------------------------------------------------------------------------|----------------------------------------------------------------------------------------------------|
| NC Create Home 👁 Help 🖃 About e-Challan 🔻                                                                                                    |                                                                                                    | ≡                                                                                                    |
| Number of the second second se | Ŷ                                                                                                    | Important Links                                                                                                    |
| What is echalian     Department List     Head of Account     eChallan User Manual     Contact Us     Download eKoshlite App                                                                                                    | Login Form  User Code: Enter User Code                                                                                   | Good and Services lax Reports     E-Karamchari     E-Refund     E-Budget     Employee Corner     Online GPF Final     Pensioner Corner |
| Other Links     Single Window Login                                                                                                    | Enter password                                                                                                    | <ul> <li>Karmik Sampada</li> <li>CG Tax Portal</li> <li>New</li> </ul>                                                                 |
|                                                                                                    | Enter Captcha:                                                                                                    | New Payment Mode Available For State Bank of India<br>(UPI/Debit Card)                                                                 |
|                                                                                                    | Don't have an account? A Register Here                                                                                   |                                                                                                    |

2. Registration Page:-

सभी आवश्यक विवरण दर्ज करें और "Register" बटन पर क्लिक करें।

| Registration Form         |   |
|---------------------------|---|
| S Full Name:              | _ |
| Preeti Jaiswal            |   |
| (a) Userid:               |   |
| pry0812                   |   |
| You can register now!!!!  |   |
| Password:                 |   |
| •••••                     |   |
| Retype Password:          |   |
|                           |   |
| City/District:            |   |
| Raipur                    |   |
| State:                    |   |
| chhatitisgarh             |   |
| Pincode                   |   |
| 492001                    |   |
| O Mobile                  |   |
| 9827415101                |   |
| You mcan register now!!!! |   |
| S Email                   | _ |
| pry0812@gmail.com         |   |
| You can register now!!!!  |   |
| Address                   |   |
| ghadi chowk raipur        |   |
| mwncm                     |   |
| Enter Captcha:            |   |
| mwncm                     |   |
|                           |   |
| Register •)               |   |

### रजिस्ट्रेशन के बाद यह पेज खुलेगा।

|                                     | Registration | lonn |  |
|-------------------------------------|--------------|------|--|
| Click on home to login. <u>Home</u> |              |      |  |
|                                     |              |      |  |
|                                     |              |      |  |
|                                     |              |      |  |
|                                     |              |      |  |
|                                     |              |      |  |
|                                     |              |      |  |

"Home" बटन पर क्लिक करते ही लॉगिन पेज खुल जाएगा:-

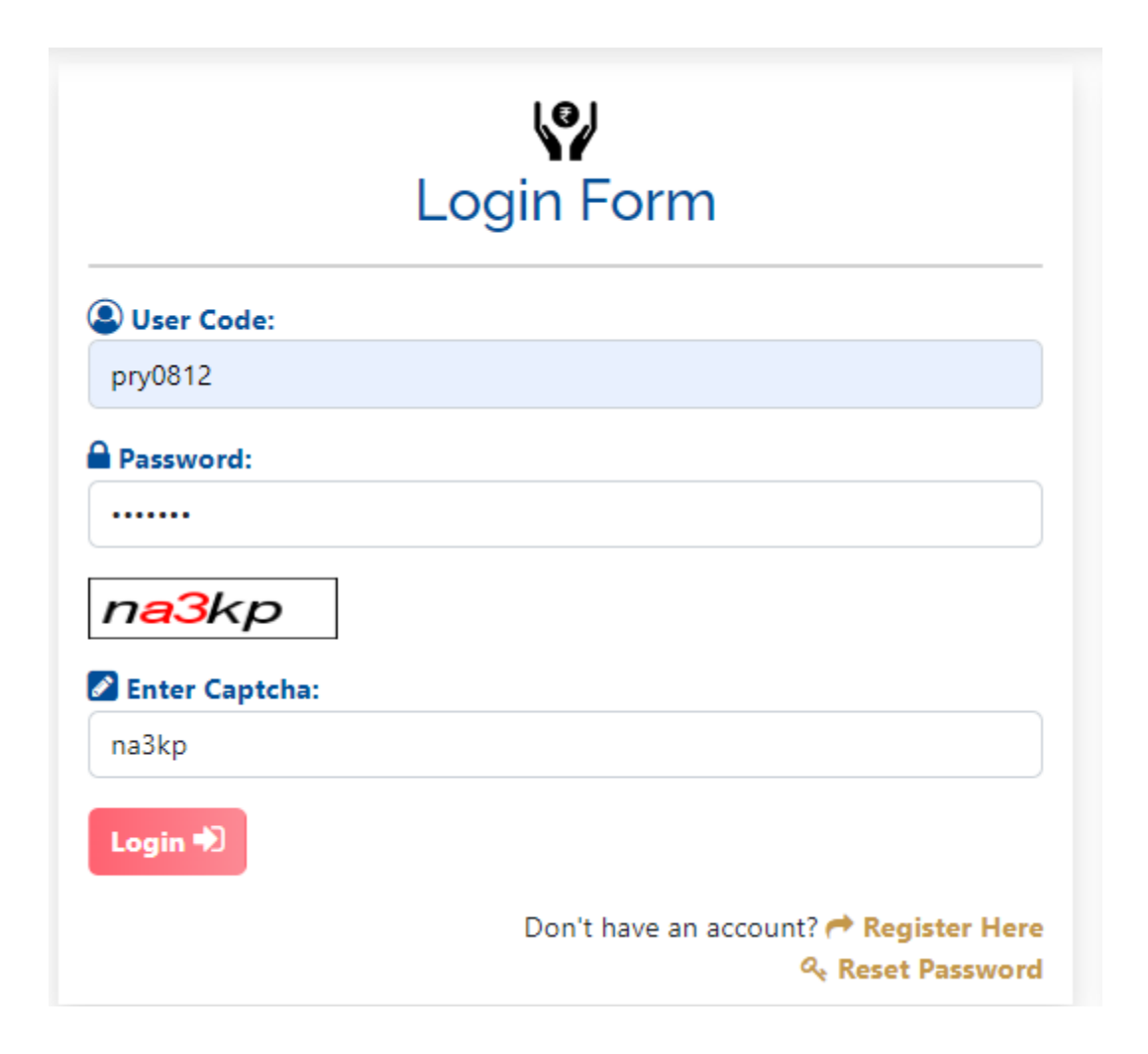

लॉगिन करने के बाद किसी भी एक विभाग का चयन करें जिसमे राशि जमा किया जाना है :-

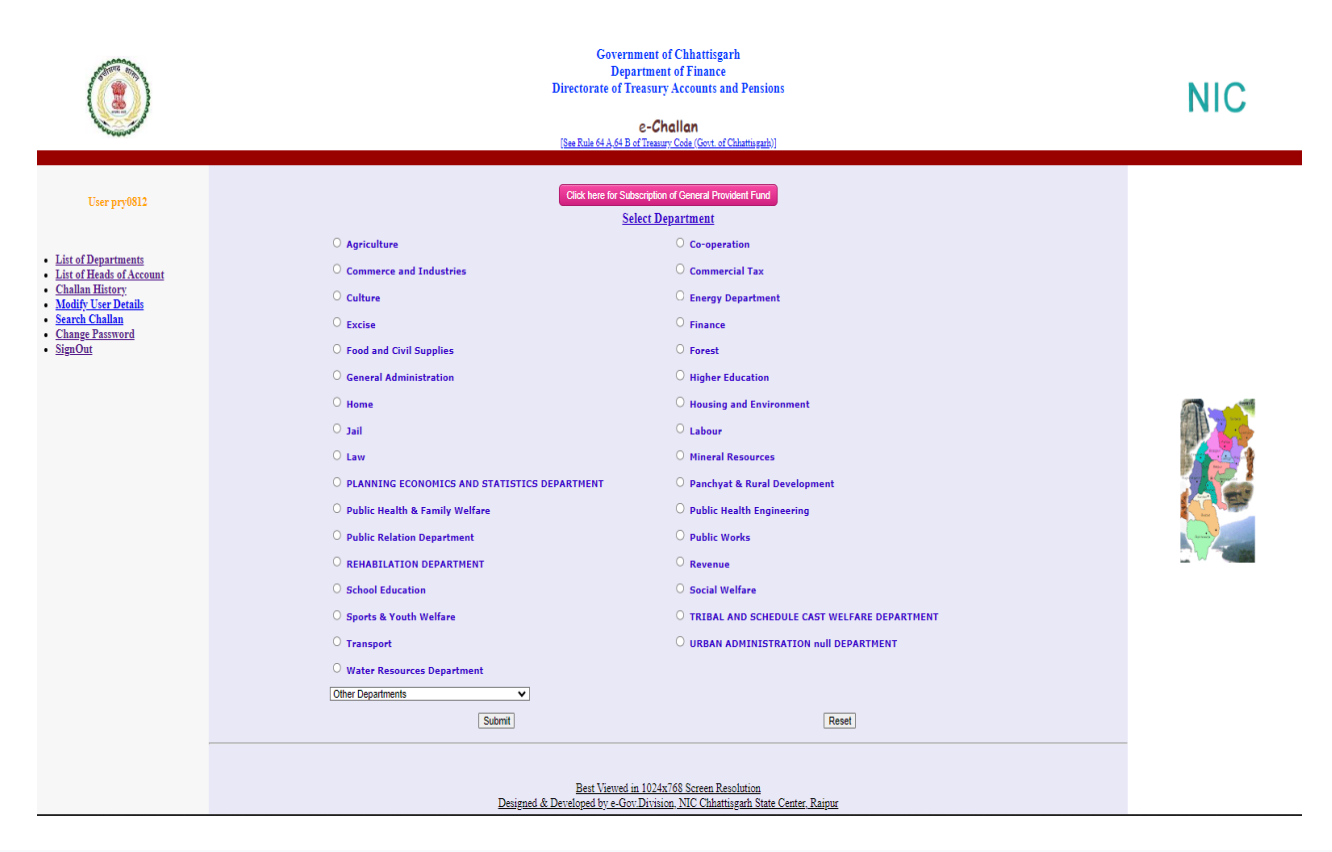

यदि किसी विभाग का नाम नहीं है तो अन्य विभाग का भी चयन कर सकते

हैं।

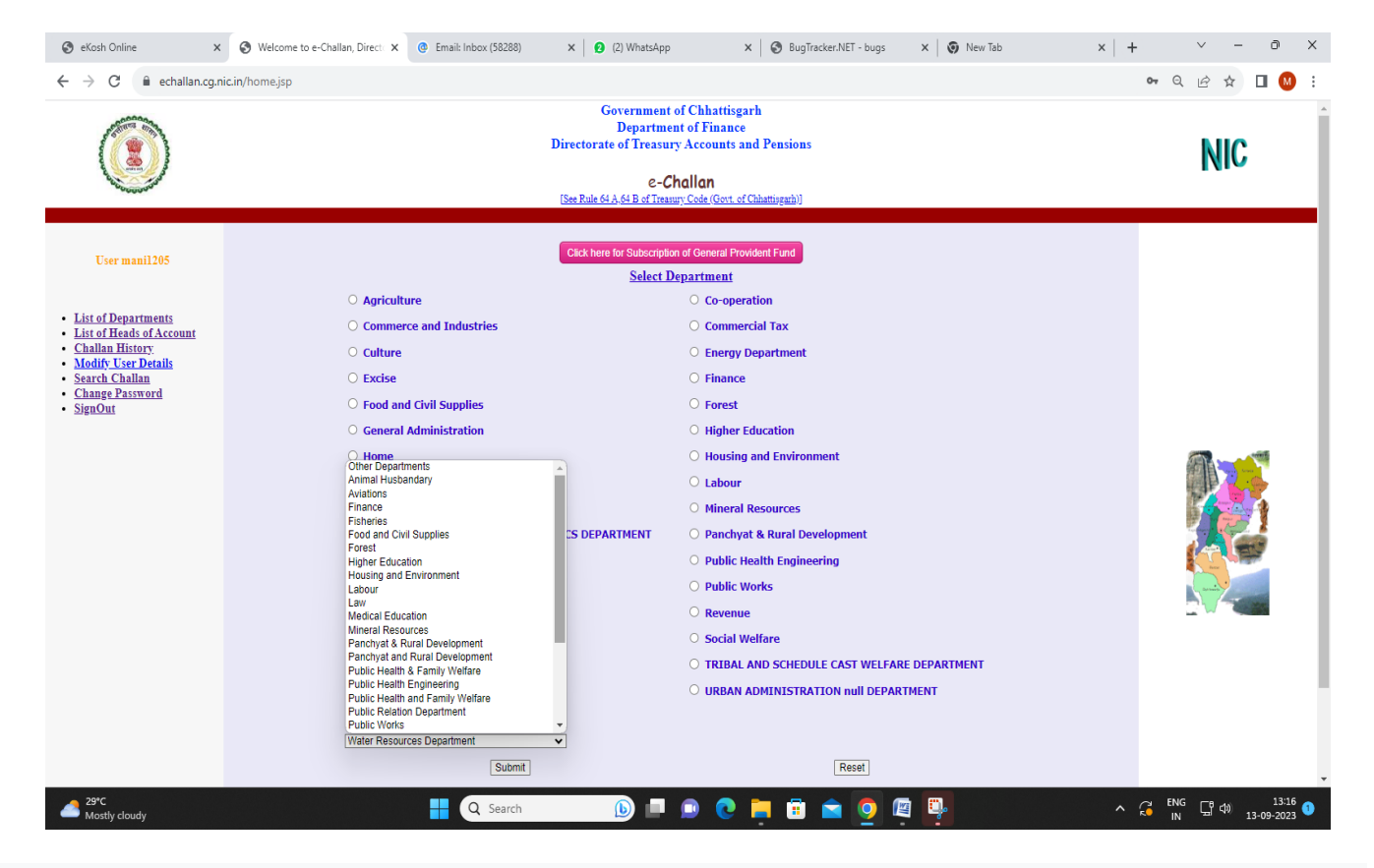

### Ex.- "राजस्व विभाग" का चयन करने के बाद यह पेज खुलेगा:-

|                              |                    | MC                                                                                                    |        |
|------------------------------|--------------------|----------------------------------------------------------------------------------------------------|--------|
| User pry0812                 | Department:Revenue | Department Cod                                                                                                    | le: 07 |
| Home     Modify User Details | HEAD OF ACCOUNT*   | Select HOA  Submit Back Clear respect of Major Head, Please mail us to eChallan.cg@nic.in for necessary ratification. Thanks for your corporation. |        |

| ncau 0                                                                      | Theorem 3.                                                                                                    |                                                                                                    |                                                    |              |
|-----------------------------------------------------------------------------|----------------------------------------------------------------------------------------------------|----------------------------------------------------------------------------------------------------|----------------------------------------------------|--------------|
| "Submit" र                                                                  | बटन पर क्लिक ब                                                                                                    | करें                                                                                                    |                                                    |              |
| ۲                                                                           |                                                                                                    | Government of Chhattisgarh<br>Department of Finance<br>Directorate of Treasury Accounts and Pensions<br><b>c-Challan</b><br>[See Rule 64 A 64 B of Treasury Code (Gen. of Chhatmeuch.)                                                                                                    | NIC                                                |              |
| User pry0812                                                                | Department:Revenue                                                                                                    |                                                                                                    | Department Code: 07                                |              |
| • Home                                                                      | HEAD OF ACCOUNT*                                                                                                    | 0029_Land Revenue                                                                                                    |                                                    |              |
| Modify User Details                                                         | If you are facing any problem in respect of M                                                                                                    | Submit Back Clear<br>Major Head, Please mail us to eChallan.cg@nic.in for necessary ratification. Thanks for                                                                                                    | your corporation.                                  |              |
|                                                                             |                                                                                                    |                                                                                                    |                                                    |              |
|                                                                             |                                                                                                    |                                                                                                    |                                                    |              |
|                                                                             |                                                                                                    |                                                                                                    |                                                    |              |
|                                                                             |                                                                                                    |                                                                                                    |                                                    |              |
|                                                                             |                                                                                                    |                                                                                                    |                                                    |              |
|                                                                             |                                                                                                    |                                                                                                    |                                                    |              |
| "                                                                           | I load of A agon                                                                                                    |                                                                                                    | }                                                  |              |
|                                                                             | пеан ог ассог                                                                                                    | inf का चयन करन के बा                                                                                                    | র যার দারা বাবে।                                   | ΠT'-         |
|                                                                             | nead of Accou                                                                                                    | INT やーマイロやマーやの<br>Government of Chhattisgarh<br>Department of Finance                                                                                                    | द यह पज खुलग                                       | गा:-         |
|                                                                             | nead of Accou                                                                                                    | INT やトロイクやくてやらし<br>Government of Chantisgarh<br>Department of Finance<br>Directorate of Treasury Accounts and Pensions<br>e-Challan                                                                                                    | द यह पज खुलग                                       | лт:-<br>NIC  |
| ٢                                                                           | nead of Accou                                                                                                    | INT やトマイロやくてやらい<br>Government of Chhattisgarh<br>Department of Finance<br>Directorate of Treasury Accounts and Pensions<br>e-Challon<br>Tsee Ruie 64 Add B of Treasury Code (Soct of Champergh)                                                                                                    | द यह पज खुलग                                       | NIC          |
| User pry0812                                                                | Department:Revenue                                                                                                    | INT やトロイロ やくて や らし<br>Government of Chartisgarh<br>Department of Finance<br>Directorate of Treasury Accounts and Pensions<br>e-Challan<br>Teas Rule 64 A 64 B of Treasy-Code (Gert of Chartisgarb))                                                                                                    | द यह पज खुलग<br>Department Code: 07                | NIC          |
| Cier pry0812                                                                | DEPARTMENT.REVENUE                                                                                                    | INT やリコピーやくてやらい<br>Government of Chartisgarh<br>Department of Finance<br>Directorate of Treasury Accounts and Pensions<br>e-Challon<br>The Rule 64 & 64 R of Treasury Code (Sect of Chartinggab.)<br>SetectDistrict マ<br>SetectDistrict マ                                                                                                    | द यह पज खुलग<br>Department Code: 07                | NIC          |
| User pry 1812<br>• Home<br>• Modify User Details                            | Department:Revenue                                                                                                    | INT やリマイロやくてやら<br>Government of Chlattisgath<br>Department of Finance<br>Directorate of Treasury Accounts and Pensions<br>e-Challan<br>[Ber Rule 64 Add R of Theory Cold (Cort of Chlattisgath)]<br>SelectDistint                                                                                                    | द यह पज खुलग<br>                                   | NIC          |
| User pry0812<br>• Home<br>• Modify User Details                             | Department:Revenue DISTRICT OFFICE ADDRESS NAME OF PAYER* FLAT/BLOCK NO./HOUSE NO. NAME OF PREVISES/BUILDINC/VILLAGE                                                                                                    | INT やリコイー やくー や ら!<br>Government of Chartisgarh<br>Department of France<br>Directorate of Treasury Accounts and Pensions<br>Challan<br>Bas Rule 64 A64 B of Treasury Code (Gett of Chartisgarh)<br>SelectDistrict ・<br>SelectDistrict ・<br>SelectDistrict ・<br>Freet Jakunal<br>Chard Chook Ragur                                                                                                    | द यह पज खुला<br>₽<br>₽<br>₽                        | NIC          |
| Cier pry0812<br>• Home<br>• Modify Lier Details                             | Department:Revense<br>DISTRICT<br>OFFICE ADDRESS<br>NAME OF PAYER*<br>FLAT/BLOCK NO./HOUSE NO.<br>NAME OF PREHISES/BUILDING/VILLAGE<br>ROAD/STREET/LANE<br>CITY/DISTRICT.<br>STATE/UT:                                                                                                    | INT やーマイー やくー や らー                                                                                                    | द यह पज खुलग<br><sub>Department Code</sub> 07<br>उ | νττ:-<br>NIC |
| User pry6812<br>• Home<br>• Modify User Details                             | DEpartment:Revenue<br>DISTRICT<br>OFFICE ADDRESS<br>NAME OF PAYER*<br>FAAT/BLOCK NO,/NOUSE NO.<br>NAME OF PREHISES/BUILDINO/VILLAGE<br>ROAD/STREET/LANE<br>CITY/DISTRICT.<br>STATE/UT:<br>PINCODE:<br>ASSESHENT YEAR                                                                                                    | INT やリマイロ やくて や ら!<br>Government of Chartisgarh<br>Department of Finance<br>Drectorate of Treasury Accounts and Pensions<br>                                                                                                    | द यह पज खुलग<br>₽<br>₽                             | νπ:-<br>NIC  |
| <ul> <li>User pry0812</li> <li>Home</li> <li>Modify User Details</li> </ul> | Department:Revenue DISTRICT OFFICE ADDRESS NAME OF PAYER* FLAT/BLOCK NO./NOUSE NO. NAME OF PREVISES/BUILDINC/VILLACE ROAD/STREET/LANE CITY/DISTRICT: STATE/UT: PINCODE: ASSESNENT YEAR HEAD OF ACCOUNT* DESCRIPTION                                                                                                    | INT OUT CHAINS AND AND AND AND AND AND AND AND AND AND                                                                                                    | द यह पज खुलग<br>₽<br>₽                             | νΤΤ:-<br>NIC |
| <ul> <li>User pry 812</li> <li>Home</li> <li>Modify User Details</li> </ul> | Department:Revenue<br>DISTRICT<br>OFFICE ADDRESS<br>NAME OF PAYER*<br>FLAT/BLOCK NO./NOISE NO.<br>NAME OF PREHISES/BUILDING/VILLACE<br>ROAD/STREET/LAME<br>CITY/DISTRICT:<br>STATE/UT:<br>PIASES/BUILDING/VILLACE<br>ASSESHENT YEAR<br>HEAD OF ACCOUNT*<br>DESCRIPTION<br>PURPOSE                                                                                                    | INT OUT OUT OF A Chartisgan<br>Department of Finance<br>Directorate of Treasury Accounts and Pensions<br>                                                                                                    | द यह पज खुलग<br>₽<br>₽<br>₽                        | νπ:-<br>NIC  |
| <ul> <li>User pryS812</li> <li>Home</li> <li>Modify User Details</li> </ul> | Department:Revenue DISTRICT OFFICE ADDRESS NAME OF PAYER* FLAT/BLOCK NO./HOUSE NO. NAME OF PREMISES/BUILDINC/VILLACE ROAD/STREET/LAME CITY/DISTRICT: STATE/UT: PINCODE: ASSESMENT YEAR HEAD OF ACCOUNT* DESCRIPTION PURPOSE PERIOD (FROM) PERIOD (FROM)                                                                                                    | INT OF THE AGE OF THE AGE OF THE  | द यह पज खुलग<br>₽ פארד איז פין איז<br>י            | νΠ:-<br>NIC  |
| <ul> <li>Urer pry 0512</li> <li>Modify User Details</li> </ul>              | Department:Revenue DISTRICT OFFICE ADDRESS NAME OF PAYER* FLAT/GLOCK NO./HOUSE NO. NAME OF PRENTES/AUILDING/VILLAGE ROAD/STREET/LANE CITY/DISTRICT: STATE/UT: PINCODE: ASSESNENT YEAR HEAD OF ACCOUNT* DESCRIPTION PURPOSE PERIOD (FROM) PERIOD (FROM) PERIOD (TO)                                                                                                    | INT OUR OF OUR OF OUT OF OUR OF OUR O | द यह पज खुलग<br>₽ partment Code: 07<br>⊽           | ΛΤΤ:-<br>NIC |
| <ul> <li>User pryS812</li> <li>Modify User Details</li> </ul>               | Department:Revenue<br>DISTRICT<br>OFFICE ADDRESS<br>NAME OF PAYER*<br>FLAT/BLOCK NO./HOUSE NO.<br>NAME OF PAYER*<br>FLAT/BLOCK NO./HOUSE NO.<br>NAME OF PARHISES/BUILDING/VILLAGE<br>ROAD/STREET/LAME<br>CITY/DISTRICT:<br>STATE/UT:<br>PINCODE:<br>ASSESMENT YEAR<br>HEAD OF ACCOUNT*<br>DESCRIPTION<br>PURPOSE<br>PERIOD (FROH)<br>PERIOD (FROH)<br>PERIOD (FROH)<br>PERIOD (FROH)<br>PERIOD (FROH)<br>PERIOD (FROH)<br>PERIOD (FROH)<br>PERIOD (FROH) | INT OUR Classical and the second second seco | द यह पज खुलग<br>₽                                  | ΛΠ:-<br>NIC  |
| <ul> <li>Europy (S12)</li> <li>Home</li> <li>Modify User Details</li> </ul> | Department:Revenue DISTRICT OFFICE ADDRESS NAME OF PAYER* FLAT/GLOCK NO./HOUSE NO. NAME OF PREHISES/BUILDING/VILLAGE ROAD/STREET/LANE CITY/DISTRICT: STATE/UT: PINCODE: ASSESNENT YEAR HEAD OF ACCOUNT* DESCRIPTION PURPOSE PERIOD (FROH) PERIOD (FROH) PERIOD (FROH) PERIOD (TO) BANK GATEWAY * PHOME No./HOBILE * E MAIL:                                                                                                    | INT OUR OF ALL OCTATIONAL CONTINUES AND CONTINUES AND CONT | द यह पज खुलग<br>₽ partment Code: 07<br>▼           | ΛΠ:-<br>NIC  |

फिर से आवश्यक विवरण जैसे जिला, कार्यालय का पता, खाता प्रमुख, उद्देश्य, बैंक गेटवे, मोबाइल नंबर, ई-मेल और राशि भरें और "submit" बटन पर क्लिक करें।

Note:-बैंक गेटवे आप्शन में आपको 12 बैंक की सूची मिलेगी जिसमे आप किसी भी बैंक का चयन कर ऑनलाइन चालान राशि का भुगतान कर सकते हैं | SBI में आपको UPI, Debit Card, Internet Banking, OTC(Over the Counter) की सुविधा प्रदान की गयी है बाकि बैंकों में इन्टरनेट बैंकिंग के माध्यम से आप चालान राशि का भुगतान कर सकते हैं | ♦ OTC के सम्बन्ध में विस्तृत जानकारी नीचे दी गयी है |

### यदि ऑनलाइन बैंकिंग के माध्यम से आपको चालान का भुगतान करना है तो इसके लिए Online Banking का चयन करेंगे :-

| User pry0812        | Department:Revenue                  |                                                                                                    | Department Code: 07 |
|---------------------|-------------------------------------|----------------------------------------------------------------------------------------------------|---------------------|
| • Home              | DISTRICT<br>OFFICE ADDRESS          | [66-Raipur_City ▼]<br>[6607011-JOINT DIRECTOR GOVERNMENT PRINTING AND STATIONARYRAIPUR ▼]             |                     |
| Modify User Details | NAME OF PAYER*                      | Preeli Jaiswal                                                                                        |                     |
|                     |                                     | Chadi Chawk Bainur                                                                                    |                     |
|                     | PLAT/BLUCK NU./HOUSE NU.            |                                                                                                    |                     |
|                     | NAME OF PREMISES/BUILDING/VILLAGE   |                                                                                                    |                     |
|                     | RUAD/STREET/LANE                    | -                                                                                                    |                     |
|                     | CITY/DISTRICT:                      | Chhatticasth                                                                                          |                     |
|                     | STATE/UT.                           | (02004                                                                                                |                     |
|                     | ASSESSMENT YEAD                     | Select - Voor                                                                                         |                     |
|                     | HEAD OF ACCOUNT*                    | 0029 00 800 0013 Fines and forfeitures null                                                           |                     |
|                     | head of Account                     | Fines and forfeitures                                                                                 |                     |
|                     | DESCRIPTION                         |                                                                                                    |                     |
|                     | PURPOSE                             | revenue                                                                                               |                     |
|                     |                                     |                                                                                                    |                     |
|                     |                                     | Period Wise 💿 Date Wise 🔘                                                                             |                     |
|                     | PERIOD (FROM)                       | Select - Month 🗸 - 🗸                                                                                  |                     |
|                     | PERIOD (TO)                         | Select - Month 🗸 - 🗸                                                                                  |                     |
|                     |                                     | Opline Papiling () OTC(Over the source)                                                               |                     |
|                     | BANK GATEWAY *                      | Select Bank V                                                                                         |                     |
|                     | PHONE No./MOBILE: *                 | 9827415101                                                                                            |                     |
|                     | E MAIL:                             | pry0812@gmail.com                                                                                     |                     |
|                     |                                     |                                                                                                    |                     |
|                     |                                     |                                                                                                    |                     |
|                     |                                     | Submit Back Clear                                                                                     |                     |
|                     | If you are facing any problem in re | spect of Major Head, Please mail us to eChallan.cg@nic.in for necessary ratification. Thanks for your | corporation.        |
|                     |                                     | All fields marked with * are mandatory.                                                               |                     |

"submit" बटन पर click करने पर 1 confirmation पेज खुलेगा :-

|                                        |                                   | Direct                                                                    | Government of Chhattisgarh<br>Department of Finance<br>orate of Treasury Accounts and Pensions | MIC                 |
|----------------------------------------|-----------------------------------|---------------------------------------------------------------------------|------------------------------------------------------------------------------------------------|---------------------|
|                                        |                                   | e-Challan<br>[See Rule 64,64 B<br>sfTreaury Code (Gost, of Chhatiograph)] |                                                                                                | MIC                 |
|                                        | Please verify the information ent | tered, click Confirm to make the payment otherw                           | rise click Back to modify details.                                                             |                     |
| User pry0812                           | Department: Revenue               |                                                                           |                                                                                                | Department Code: 07 |
|                                        |                                   | DISTRICT                                                                  | Raipur_City                                                                                    |                     |
| Madda Tana Data Ita                    |                                   | OFFICE ADDRESS                                                            | JOINT DIRECTOR GOVERNMENT PRINTING AND                                                         |                     |
| Modify User Details<br>Change Password |                                   |                                                                           | STATIONARYRAIPUR<br>Drooti Jaicwal                                                             |                     |
| SignOut                                |                                   | FLAT/BLOCK NO /HOUSE NO                                                   | Chadi Chowk Rainur                                                                             |                     |
| Home                                   |                                   | NAME OF                                                                   | Church Chow Church                                                                             |                     |
|                                        |                                   | PREMISES/BUILDING/VILLAGE                                                 |                                                                                                |                     |
|                                        |                                   | ROAD/STREET/LANE                                                          | -                                                                                              |                     |
|                                        |                                   | CITY/DISTRICT:                                                            | Raipur                                                                                         |                     |
|                                        |                                   | STATE/UT:                                                                 | Chhattisgarh                                                                                   |                     |
|                                        |                                   | PINCODE:                                                                  | 492001                                                                                         |                     |
|                                        |                                   | ASSESMENT TEAK                                                            | 0020                                                                                           |                     |
|                                        |                                   | SUBMAJOR HEAD                                                             | 00                                                                                             |                     |
|                                        |                                   | MINOR HEAD                                                                | 800                                                                                            |                     |
|                                        |                                   | SUB HEAD                                                                  | 0013                                                                                           |                     |
|                                        |                                   | PURPOSE                                                                   | test-                                                                                          |                     |
|                                        |                                   | PERIOD (FROM)                                                             |                                                                                                |                     |
|                                        |                                   | PERIOD (TO)                                                               | 1                                                                                              |                     |
|                                        |                                   | GPF Account Number                                                        | U                                                                                              |                     |
|                                        |                                   | GMF ACCOUNT HOIDER                                                        | online                                                                                         |                     |
|                                        |                                   |                                                                           | State Bank Of India                                                                            |                     |
|                                        |                                   | PHONE No./MOBILE:                                                         | 9827415101                                                                                     |                     |
|                                        |                                   | E MAIL:                                                                   | pry0812@gmail.com                                                                              |                     |
|                                        |                                   | AMOUNT (in Rs.)                                                           | 1                                                                                              |                     |

# "Confirm" बटन पर क्लिक करने के बाद यह पेज खुलेगा:-

| ٢                                                                                               |                                       | echallan.cg.nic.in sa<br>Your data is about to b                                                                                                    | ys<br>be transmitted.                                                                                                    | NIC                 |
|-------------------------------------------------------------------------------------------------|---------------------------------------|----------------------------------------------------------------------------------------------------|----------------------------------------------------------------------------------------------------|---------------------|
|                                                                                                 | Please verify the information entered | , click Confirm to make the payment otherv                                                                                                    | vise click Back to modify details.                                                                                                    |                     |
| User pry0812                                                                                    | Department: Revenue                   |                                                                                                    |                                                                                                    | Department Code: 07 |
| <ul> <li>Modify User Details</li> <li>Change Password</li> <li>SignOut</li> <li>Home</li> </ul> |                                       | DISTRICT<br>OFFICE ADDRESS<br>NAME OF PAYER<br>FLAT (BLOCK NO./HOUSE NO.<br>NAME OF<br>PREMISES/BUILDING/VILLAGE<br>ROAD/STREET/LANE<br>CITY/DISTRICT:<br>STATE/UT:<br>PINCODE:<br>ASSESMENT YEAR<br>MAJOR HEAD<br>SUBMAJOR HEAD<br>SUBMAJOR HEAD<br>SUB HEAD<br>PURPOSE<br>PERIOD (FROM)<br>PERIOD (TO)<br>GPF Account Holder<br>Payment Type<br>BANK GATEWAY<br>PHONE NO./MOBILE:<br>E MALL: | Raipur_City<br>JOINT DIRECTOR GOVERNMENT PRINTING AND<br>STATIONARYPALPUR<br>Preeti Jaiswal<br>Ghadi Chowk Raipur<br>-<br>-<br>Raipur<br>Chhattisgarh<br>492001<br><br>0029<br>00<br>800<br>0013<br>test-<br>-<br>-<br>0<br>0<br>online<br>State Bank Of India<br>9927415101<br>pry0812@gmail.com<br>1 |                     |

एसबीआई बैंक गेटवे का चयन करने पर यह पेज खुलेगा। आप विभिन्न भुगतान मोड का उपयोग करके भुगतान कर सकते हैं:-

| Welcome to SBlePay Lite                                                           |                                                |                             |
|-----------------------------------------------------------------------------------|------------------------------------------------|-----------------------------|
| lease select appropriate card type to avoid failures<br>Credit Card / Debit Card) |                                                |                             |
| _                                                                                 |                                                |                             |
|                                                                                   |                                                | Other Dourmont Medec        |
| Net Banking                                                                       | Card Payments                                  | Other Payment Modes         |
| Net Banking SBI Net Banking Bank Charges(*): 0.0                                  | State Bank Debit Cards<br>Bank Charges(%): 0.0 | UPI<br>Bank Charges(₹): 0.0 |

Cancel

### स्टेट बैंक डेबिट कार्ड का उपयोग करके:-

|                 |                 | Welcome to <b>O SBI ePay Lite</b> (form | erty SBMOPS)                                                       |            |
|-----------------|-----------------|-----------------------------------------|--------------------------------------------------------------------|------------|
| sgarh Govt New. |                 |                                         | Complete transaction w                                             | ithin next |
|                 | Payment Details |                                         |                                                                    |            |
|                 | Department Code | TIN NO                                  | Office                                                             |            |
|                 | 07              |                                         | 6607011-JOINT DIRECTOR GOVERNMENT PRINTING AND<br>STATIONARYRAIPUR |            |
|                 | District Code   | Name of tax payer                       | Address1                                                           |            |
|                 | 66              | Preeti Jaiswal                          | Ghadi Chowk Raipur                                                 |            |
|                 | Address2        | Address3                                | District Address                                                   |            |
|                 | -               | -                                       | Raipur                                                             |            |
|                 | State           | Pincode                                 | E-mail                                                             |            |
|                 | Chhattisgarh    | 492001                                  | pry0812@gmail.com                                                  |            |
|                 | Major Head      | Sub Major Head                          | Minor Head                                                         |            |
|                 | 0029            | 00                                      | 800                                                                |            |
|                 | Sub Head        | Purpose                                 | Assesment Year                                                     |            |
|                 | 0013            | test-                                   |                                                                    |            |
|                 | From Period     | To Period                               | Amount                                                             |            |
|                 | ·               | -                                       | 1                                                                  |            |
|                 | Treasury Ref.No | Challan Number                          | Amount in words                                                    |            |
|                 | 66070923001946  | 061065                                  | One Rupees only                                                    |            |

## सभी विवरण दर्ज करें और भुगतान करें।

| Merchant                                         | eChallanCGDBCard                                                                                      | Website                  | https://echallan.cg.nic.in/ |
|--------------------------------------------------|----------------------------------------------------------------------------------------------------|--------------------------|-----------------------------|
| Amount                                           | Rs 1.00                                                                                               | Track Id                 | CPADBQUNE0                  |
| Pay by                                           |                                                                                                    |                          |                             |
| Card Details                                     |                                                                                                    |                          |                             |
| Card Number                                      | 511070000700110                                                                                       | erCard                   |                             |
| Expiry Date                                      | 08 🗸 2026 🗸 🙆                                                                                         | a jaharanan dan masaya   | er steler problem           |
| Card Holders Name                                |                                                                                                    |                          |                             |
| cvv                                              |                                                                                                    |                          | a na ce politi              |
| Type the characters                              |                                                                                                    | 3-digit Card Veri        | fication Number 🚽           |
|                                                  |                                                                                                    |                          |                             |
|                                                  | Pay                                                                                                   | Cancel                   |                             |
| Please do not click Ba<br>his is a secure paymer | ck button/ refresh the page/ close the window while the t<br>It gateway using 256-bit SSL encryption. | ransaction is processing |                             |
|                                                  |                                                                                                    |                          |                             |

| MasterCard.<br>SecureCode.                                                        |                                 | <b>O</b> SBI      |
|-----------------------------------------------------------------------------------|---------------------------------|-------------------|
| Merchant                                                                          | : eChallan                      | CGDBCard          |
| Transaction Amount                                                                | :₹1.00                          |                   |
| SBI Debit Card                                                                    | : 5446xxx                       | x xxxx xx48       |
| Authenticate Payment<br>OTP sent to your mobile nur<br>Enter One Time Password (r | mber ending <b>97</b> x<br>OTP) | xx0xxx76          |
| 218728                                                                            |                                 | Make Payment      |
| Cancel and Go back to mere                                                        | chant                           | Resend OTP        |
|                                                                                   |                                 | PCI DSS Certified |

Important - SBI Debit Card holder can Switch-On and Switch-Off Usage (Domestic/International) and Channels (Ecom/POS/ATM/NFC) for his/ her SBI Debit Card through ATM/ Internet Banking/ YONO App/ YONO Lite/ IVR and Branches.

|                              |                                                                                           | Welcome to <b>OSBI ePay Lite</b> (form                 | arly SBMOPS)                       | Welcome,<br>Last site visit: IST |
|------------------------------|-------------------------------------------------------------------------------------------|--------------------------------------------------------|------------------------------------|----------------------------------|
| Payment done successfully or | 11-Sep-2023 00:14 IST                                                                     |                                                        | ny control cy                      |                                  |
|                              | Payment Details<br>INB Reference Number<br>CPADBQUNE0<br>Status<br>Completed Successfully | Amount<br>1.00<br>Date - Time<br>11-Sep-2023 00:14 IST | Amount in Words<br>One Rupees only |                                  |

Click here to return to the Chattisgarh Govt New. site. Else, you will be automatically redirected to the Chattisgarh Govt New. site in 10 seconds.

Successful payment के बाद यह पेज खुलेगा:-आप चालान कॉपी जनरेट करने के लिए "Print Receipt" पर क्लिक कर सकते हैं।

| Your Treasury Reference Number:        | 66070923001946       |
|----------------------------------------|----------------------|
| Your Bank Reference Number:            | CPADBQUNE0           |
| Amount:                                | 1                    |
| Date of Account:                       | 11-SEP-2023          |
| Date and Time of Transaction:          | 11-Sep-2023 12:14:51 |
| Bank Name:                             | 0009999              |
| Status:                                | S                    |
| Click To Complete Your Transaction!!!! | Print Receipt        |

### Printed चालान की कॉपी :-

| FORM C.G.T.C-07          |
|--------------------------|
| (See Subsidiary Rule 69) |

| खजाना/उपखजाना/स<br>Challan of cash paid into the                                                           | टेट बैंक ऑफ़ इंडिया/रिज़र्व बैंक ऑफ़ इं<br>Treasury/Sub-Treasury/State/Reser                                                                       | डेया_में पैसा जमा कराने क<br>'ve Bank of India_at <u>_St</u>                                                                         | ा चालान<br>ate Bank Of                                                                          | <u>f India</u> .                                     |
|----------------------------------------------------------------------------------------------------|----------------------------------------------------------------------------------------------------|----------------------------------------------------------------------------------------------------|-------------------------------------------------------------------------------------------------|------------------------------------------------------|
|                                                                                                    |                                                                                                    |                                                                                                    |                                                                                                 |                                                      |
|                                                                                                    | पैसा जमा करने वाले द्वारा लिखना                                                                                                    | चाहिये                                                                                                    |                                                                                                 |                                                      |
| By whom tendered<br>कौन लाया                                                                               | Name or designation and address<br>of the person on whose behalf<br>money is paid<br>उनका नाम (ओहदा) और पता<br>सिकी आरे से पैसा जमा किया जा रहा है | Full particulars of<br>the remittance and<br>/or the authority if<br>any<br>किस बाबत् पैसा जमा<br>किया जा रहा है उसका पूरा<br>विवरणे | Under<br>Rupee in<br>Word                                                                       | Amount<br>रकम                                        |
| JOINT DIRECTOR GOVERNMENT<br>PRINTING AND STATIONARYRAIPUR                                                 | Preeti Jaiswal                                                                                                    | test                                                                                                    | TWO RUPEES                                                                                      | ₹1/-                                                 |
|                                                                                                    |                                                                                                    |                                                                                                    | Total:<br>मीजान <sup></sup>                                                                     | ₹1/-                                                 |
| In Words :- ONE RUPEES                                                                                     |                                                                                                    |                                                                                                    |                                                                                                 |                                                      |
| Head of revenue मुख्य शीष्: 0029<br>Head Details उपमुख्य शीर्ष:00<br>लघु शीर्ष: 800<br>योजना क्रमांक: 0013 | Accounts Officers by who<br>लेखा अधिकारी जिसने सम                                                                                                  | om adjustable<br>ायोजन किया                                                                                                    | Tresaury Ro<br>6607092300:<br>Security co<br>Bank Refree<br>CPADBQUNE0<br>दिनांक<br>11-Sep-202: | ef.No.<br>1946<br>ode 19828<br>nce No.<br>3 12:14:51 |
| Certified that the amount shown a<br>entered in department registor to                                     | bove have been<br>the head of revenue deposit.                                                                                                    |                                                                                                    |                                                                                                 |                                                      |
| Date:- 11-Sep-2023 12:14:51                                                                                | Department officer                                                                                                    |                                                                                                    | Singnature                                                                                      | of Tenderer                                          |
|                                                                                                    |                                                                                                    |                                                                                                    | Total                                                                                           | ₹1/-                                                 |
| रव                                                                                                    | ाजाने के इस्तेमाल के लिए FOR USE                                                                                                    | IN TREASURY                                                                                                    |                                                                                                 |                                                      |
| Examined for Intial Account                                                                                |                                                                                                    | Received Rs. (In figu<br>Rs. (In Words): ONE RU                                                                                      | res): ₹1/-<br>UPEES                                                                             | Singnature<br>Account                                |
|                                                                                                    |                                                                                                    | Singnature of Treasure                                                                                                    | er                                                                                              |                                                      |
| Date:- 11-Sep-2023 12:14:51                                                                                |                                                                                                    | Tre                                                                                                    | asury Offic                                                                                     | er Seal                                              |

Print Challan

## OTC (Over The Counter) के माध्यम से चालान का भुगतान :-

Online Banking के स्थान पर OTC के माध्यम से भी चालान generate कर चेक या कैश के माध्यम से बैंक में जमा करने की सुविधा दी गयी है | OTC की सुविधा केवल SBI के सभी अधिकृत बैंकों के लिए दी गयी है | OTC Challan generate करने के लिए OTC (Over The Counter) को select करें:-

| User pry0812                           | Department:Revenue                    | Department Code: 07                                                                                                |
|----------------------------------------|---------------------------------------|----------------------------------------------------------------------------------------------------|
|                                        | DISTRICT                              | 11-Raipur 🗸                                                                                                    |
|                                        | OFFICE ADDRESS                        | 1107001-DEPUTY COMMISSIONER LAND RECORDS RAIPUR DIVISION RAIPUR                                                    |
| <u>Home</u> <u>Modify User Details</u> |                                       |                                                                                                    |
|                                        | NAME OF PAYER*                        | Preeti Jaiswal                                                                                                    |
|                                        | FLAT/BLOCK NO./HOUSE NO.              | Ghadi Chowk Raipur                                                                                                 |
|                                        | NAME OF PREMISES/BUILDING/VILLAGE     | •                                                                                                    |
|                                        | ROAD/STREET/LANE                      | •                                                                                                    |
|                                        | CITY/DISTRICT:                        | Raipur                                                                                                    |
|                                        | STATE/UT:                             | Chhatisgarh                                                                                                    |
|                                        | PINCODE:                              | 492001                                                                                                    |
|                                        | ASSESMENT YEAR                        | Select - Year V                                                                                                    |
|                                        | HEAD OF ACCOUNT*                      |                                                                                                    |
|                                        | DESCRIPTION                           | rixeo tollection                                                                                                   |
|                                        | PURPOSE                               | revenue-                                                                                                    |
|                                        | PERIOD (FROM)<br>PERIOD (TO)          | Period Wise  Date Wise  Select - Month  V V V                                                                      |
|                                        | BANK GATEWAY *<br>PHONE No./MOBILE: * | Online Banking O OTC(Over the counter)                                                                             |
|                                        | E MAIL:                               | pry0812@gmail.com                                                                                                  |
|                                        | AMOUNT (in Rs.)                       |                                                                                                    |
|                                        |                                       | Submit] Back [Clear]                                                                                               |
|                                        | If you are facing any problem in re   | spect of Major Head, Please mail us to eChallan.cg@nic.in for necessary ratification. Thanks for your corporation. |
|                                        |                                       | All fields marked with * are mandatory.                                                                            |

### "submit" बटन पर क्लिक करने के बाद 1 confirmation page खुलेगा:-

| ۲                                                                                               |                                                                                                    | echallan.cg.nic.in says<br>Your data is about to be tra                                                                                                    | onsmitted.                                                                                                    |                     | NIC                 |   |
|-------------------------------------------------------------------------------------------------|----------------------------------------------------------------------------------------------------|----------------------------------------------------------------------------------------------------|----------------------------------------------------------------------------------------------------|---------------------|---------------------|---|
|                                                                                                 | Please verify the information entered, click Confirm                                                                                                    | to make the payment otherwise (                                                                                                    | click Back to modify details.                                                                                                    |                     |                     |   |
| User pry0812                                                                                    | Department: Revenue                                                                                                    |                                                                                                    |                                                                                                    |                     | Department Code: 07 |   |
| Molify User Details     Change Pasaword     SignOut     Home                                    | DISTRICT<br>OFFICE ADI<br>NAME OF PJ<br>FLAT/BUC<br>NAME OF<br>PREMISES/<br>ROAD/STRI<br>CITY/DIST<br>STATE/UT:<br>PINCODE:<br>ASSESMENT<br>MAJOR HEA<br>SUBMAJOR<br>MINOR HEA<br>SUBMAJOR<br>PURPOSE<br>PERIOD (FF<br>PERIOD (FF<br>PERIOD (FF<br>PERIOD (FF<br>PERIOD (FF<br>PERIOD (FF<br>PERIOD (FF<br>PERIOD (FF<br>PERIOD (FF<br>PERIOD (FF<br>PERIOD (FF)<br>PERIOD (FF)<br>PERIOD (FF)<br>DE PERIOD (FF)<br>DE PERI | DRESS<br>AYER<br>K NO./HOUSE NO.<br>BUILDING/VILLAGE<br>ET/LANE<br>LICT:<br>I YEAR<br>D<br>HEAD<br>D<br>t Number<br>t Holder<br>pe<br>WAY<br>(MOBILE:<br>1 RS.)                  | Raipur<br>DEFUTY COMMISSIONER LAND RECORDS<br>RAIPUR<br>Preeti Jaiswal<br>Chadi Chowk Raipur<br>-<br>-<br>Raipur<br>Chhattisgarh<br>492001<br>                                                                                                    | RATPUR DIVISION     |                     |   |
|                                                                                                 |                                                                                                    | Directe                                                                                                    | Department of Cinaussgam<br>Department of Finance<br>orate of Treasury Accounts and Pensions<br>e-Challan<br>Stee Thue 64A64B<br>of Treasury Code (Cort. of Champenb)                                                                                                    |                     | NIC                 | ; |
|                                                                                                 | Please verify the information entered, click Confirm                                                                                                    | m to make the payment otherw                                                                                                    | ise click Back to modify details.                                                                                                    |                     |                     |   |
| User pry0812                                                                                    | Department: Revenue                                                                                                    |                                                                                                    |                                                                                                    |                     | Department Code: 07 |   |
| <ul> <li>Modify User Details</li> <li>Change Password</li> <li>SignOnt</li> <li>Home</li> </ul> | DISTRICT<br>OFFICE A<br>NAME OF<br>FLAT/BLI<br>NAME OF<br>FLAT/BLI<br>NAME OF<br>PREMISE<br>ROAD/ST<br>CITY/DIS<br>STATE/U<br>PINCODE<br>ASSESTME<br>MAJOR H<br>SUBMAJ<br>SUBMAJ<br>SUBMAJ<br>SUBMAJ<br>OF PACCO<br>GPF ACCO<br>GPF ACCO<br>CGPF ACCO<br>PAVIENT                                                                                                    | T<br>DDRESS<br>PAYER<br>SCK NO./HOUSE NO.<br>S/BUILDING/VILLAGE<br>REET/LANE<br>TRICT:<br>:<br>:<br>:<br>:<br>:<br>:<br>:<br>:<br>:<br>:<br>:<br>:<br>:<br>:<br>:<br>:<br>:<br>: | Raipur<br>DEPUTY COMMISSIONER LAND RECO<br>RAIPUR<br>Preeti Jaiswal<br>Ghadi Chowk Raipur<br>-<br>Raipur<br>Chinatisgarh<br>492001<br><br>0029<br>00<br>101<br>0002<br>revenue-<br>-<br>-<br>0<br>0<br>OTC<br>State Bank Of India<br>9827415101<br>pry0812@gmail.com<br>10<br>Contim | RDS RAIPUR DIVISION |                     |   |

"Confirm" Button पर क्लिक करने के बाद OTC Challan की कॉपी इस प्रारूप में generate होगी, जिसे आप SBI के अधिकृत bank में जाकर चेक या कैश के माध्यम से चालान राशि का भुगतान कर सकते हैं:-

नोट:- OTC Challan की कॉपी बैंक में 1 सप्ताह के अन्दर जमा करना होगा अन्यथा चालान निरस्त हो जावेगा |

|                                                                                                    | FORM C.G.T.C-07<br>(See Subsidiary Rule 69)                                                                                                    | )                                                                                                    |                                                                                                    |                                      |
|----------------------------------------------------------------------------------------------------|----------------------------------------------------------------------------------------------------|----------------------------------------------------------------------------------------------------|----------------------------------------------------------------------------------------------------|--------------------------------------|
| खजाना/उपखजाना/स्टेट बैंक ऑ<br>Challan of cash paid into the                                               | फ़ इंडिया/रिज़र्व बैंक ऑफ़ इंडिय <u>ा स्टेट बैं</u><br>Treasury/Sub-Treasury/State/Rese                                                            | <u>क ऑफ़ इंडिया</u> में पैसा जग<br>rve Bank of India at <u>s</u>                                                                     | ग कराने का<br>tate Bank o                                                                                  | चालान<br>F India.                    |
|                                                                                                    |                                                                                                    |                                                                                                    |                                                                                                    |                                      |
|                                                                                                    | पैसा जमा करने वाले द्वारा लिखना                                                                                                    | चाहिये                                                                                                    |                                                                                                    |                                      |
| By whom tendered<br>कौन लाया                                                                              | Name or designation and address<br>of the person on whose behalf<br>money is paid<br>उनका नाम (ओहदा) और पता<br>सिकी आरे से पैसा जमा किया जा रहा है | Full particulars of<br>the remittance and<br>/or the authority if<br>any<br>किस बाबत् पैसा जमा<br>किया जा रहा है उसका पूरा<br>विवरणे | Under<br>Rupee in<br>Word                                                                                  | Amount<br>रकम                        |
| 1107001-DEPUTY COMMISSIONER LAND<br>RECORDS RAIPUR DIVISION RAIPUR                                        | Preeti Jaiswal                                                                                                    | revenue-                                                                                                    | ELEVEN<br>RUPEES                                                                                           | ₹10/-                                |
|                                                                                                    |                                                                                                    |                                                                                                    | Total:<br>मीजान                                                                                            | ₹10/-                                |
| In Words :- TEN RUPEES                                                                                    | ~<br>                                                                                                    |                                                                                                    |                                                                                                    |                                      |
| Head of revenue मुख्य शीष्:0029<br>Head Details उपमुख्य शीर्ष:00<br>लघु शीर्ष: 101<br>योजना क्रमांक: 0002 | Accounts Officers by who<br>लेखा अधेकारी जिसने सम                                                                                                  | om adjustable<br>ायोजन किया                                                                                                    | Tresaury Rd<br>6607102300<br>Security cd<br>Accounted<br>Bank Refree<br>CPADEXBBU6<br>दिनांक<br>26-10-2023 | ef.No.<br>5803<br>ode Not<br>nce No. |
| Certified that the amount shown a                                                                         | bove have been                                                                                                    |                                                                                                    |                                                                                                    |                                      |
| entered in department registor to<br>Date:-26-10-2023 Department                                          | the head of revenue deposit.<br>officer Valid upto date:- 02                                                                                       | -11-2023                                                                                                    | Singnature                                                                                                 | of Tenderer                          |
|                                                                                                    |                                                                                                    |                                                                                                    | Total                                                                                                    | ₹10/-                                |
| रु                                                                                                    | ाजाने के इस्तेमाल के लिए FOR USE                                                                                                    | IN TREASURY                                                                                                    |                                                                                                    |                                      |
| Examined for Intial Account                                                                               |                                                                                                    | Received Rs. (In figu<br>Rs. (In Words): <b>ELEVE</b>                                                                                | res): <b>₹10/-</b><br>N RUPEES                                                                             | Singnature<br>Account                |
|                                                                                                    |                                                                                                    | Singnature of Treasur                                                                                                    | er                                                                                                    |                                      |
| Date:-26-10-2023                                                                                          |                                                                                                    | Treasu                                                                                                    | ry Officer                                                                                                 | Seal                                 |

नोट: यह चालान बेंक में भुगतान किया जाना है Print Challan

#### **E-challan password reset**

E-challan password reset करने के लिये "reset password" option में क्लिक करेंगे :-

| User Code:          |  |  |
|---------------------|--|--|
| Enter User Code     |  |  |
| Password:           |  |  |
| Enter password      |  |  |
| c <mark>727c</mark> |  |  |
| Enter Captcha:      |  |  |
| Enter Above Captcha |  |  |

आप अपनी पंजीकृत जानकारी जैसे यूजरआईडी, ईमेल और मोबाइल नंबर के आधार पर "Reset Password" विकल्प का उपयोग कर सकते हैं।

|          | Reset Password            |
|----------|---------------------------|
|          | 🔿 Userid 🔿 Email 🔿 Mobile |
| Regist   | tered Information :       |
| Enter Re | gistered Information      |
| New P    | Password:                 |
| New Pas  | ssword                    |
| Confi    | rm Password:              |
| Retype F | Password                  |
|          | Reset 🕨                   |

|           | Reset Password            |  |
|-----------|---------------------------|--|
|           | O Userid 🔿 Email 🔿 Mobile |  |
| Registere | d Information :           |  |
| pry0812   |                           |  |
|           | Userid is exists          |  |
| New Pass  | word:                     |  |
|           |                           |  |
| Confirm   | Password:                 |  |
|           |                           |  |

### पासवर्ड रीसेट करने के बाद "password changed successfully" का मेसेज show होगा|

|          | Reset Password                                                  |
|----------|-----------------------------------------------------------------|
| Passwo   | ord changed Successfully!!,Click to home button to pay echallar |
|          | 🔿 Userid 🔿 Email 🔿 Mobile                                       |
| Regist   | ered Information :                                              |
| Enter Re | gistered Information                                            |
| New P    | assword:                                                        |
| New Pas  | sword                                                           |
| Confir   | m Password:                                                     |
| Retype P | assword                                                         |